# Краткое руководство пользователя

NA

W

RUN

Модели: SNR-VG-6004/6008

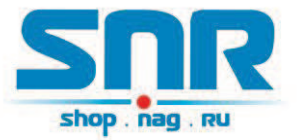

# Общая информация

Спасибо за то, что Вы приобрели VoIP шлюз SNR серии VG-600x, производства компании "НАГ". Вы сделали великолепный выбор, и мы надеемся, что Вы в полной мере будете удовлетворены всеми характеристиками нашего продукта.

SNR-VG-600х — это серия шлюзов для IP-телефонии с отличным качеством звука и богатым функционалом. Шлюзы полностью совместимы с протоколом SIP, поддерживают все популярные голосовые кодеки, просты в управлении. Шлюзы SNR серии VG-600х удовлетворяют всем потребностям современного рынка телекоммуникаций, позволяя эффективно интегрировать традиционную телефонию в VoIP сети.

#### Основные особенности:

- ✓ 4 или 8 портов FXS для подключения аналоговых устройств, а также порт PSTN Lifeline для резервирования линии ТфОП;
- ✓ Встроенный Ethernet-коммутатор на 2 порта 10/100Base-Т (RJ-45), работа в режимах Router/Bridge, поддержка NAT;
- ✓ Поддержка 2-х независимых профилей SIP-сервера;
- ✓ Поддержка Т.30/Т.38, G.711 pass-through для обеспечения передачи факса по IP-сетям;
- ✓ Гибкий Dial-Plan;
- ✓ Поддержка всех популярных голосовых кодеков, включая G.711 (a/ulaw), G.723.1, G.726(16/24/32/48), G.729A/B/E;
- ✓ Поддержка VAD (детектор голосовой активности), CNG (генерация комфортного шума), LEC (линейная эхо компенсация, рекомендация G.168), AGC (автоматическая регулировка усиления); Маскирование потери пакета (PLC)

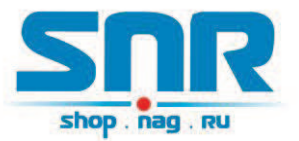

#### Комплект поставки:

- ✓ VoIP шлюз SNR-VG-600х 1 шт.
- ✓ Телефонный кабель (RJ-11) 1 шт.
- ✓ Сетевой кабель (RJ-45) 1 шт.
- ✓ Адаптер питания 1 шт.

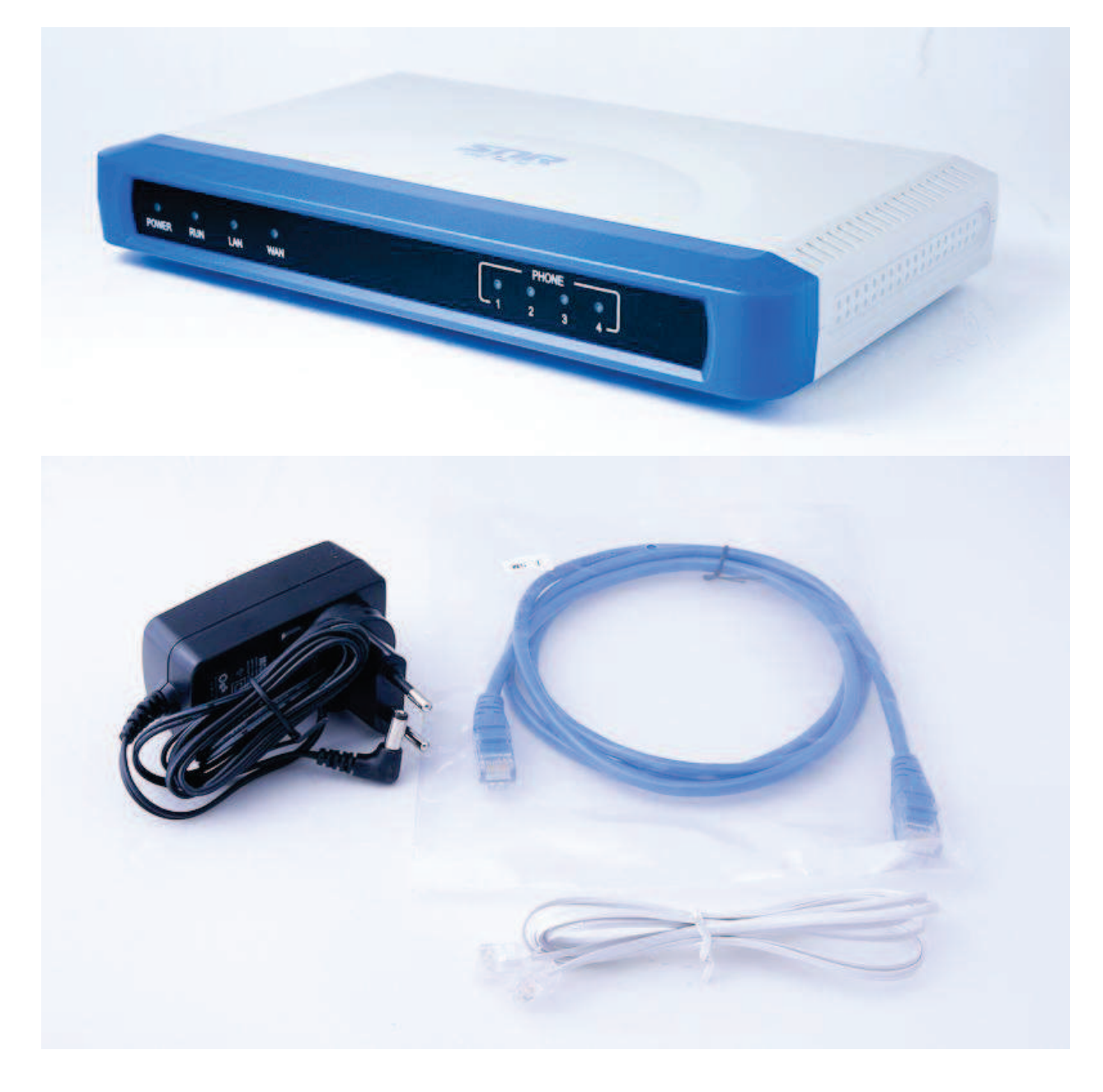

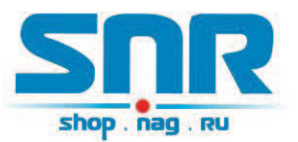

## Схема применения

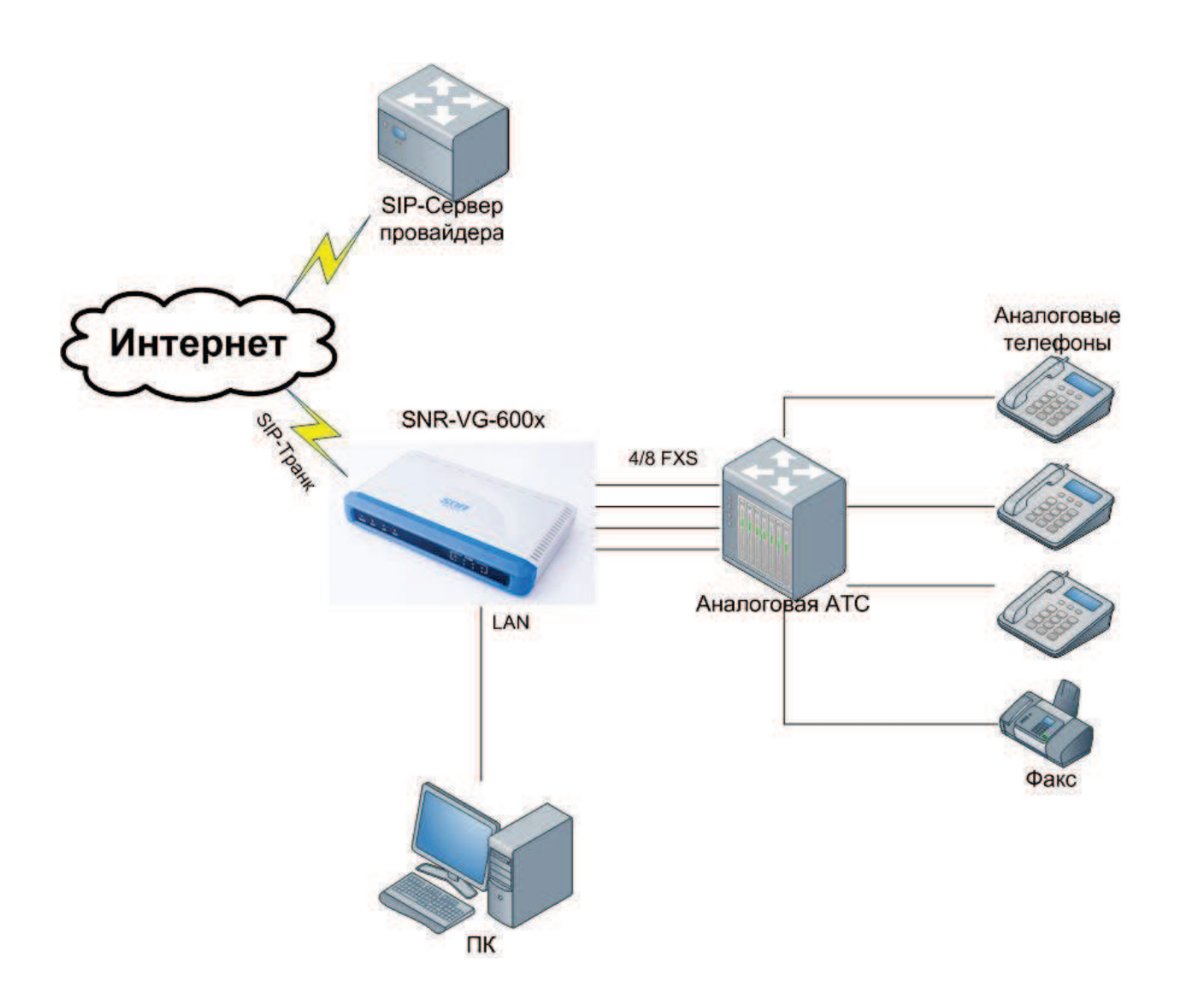

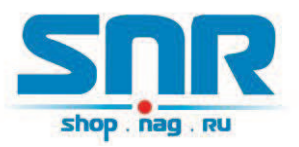

## Подключение шлюза SNR-VG-600х

- 1. Подключите аналоговые телефоны в порты FXS.
- 2. Подключите шлюз к Internet через порт WAN Вашего SNR-VG-600х.
- 3. Подключите Ваш компьютер к порту LAN шлюза SNR-VG-600х для первоначальной конфигурации, а также для использования шлюза в качестве маршрутизатора для ПК.
- 4. Подключите шлюз к электрической сети с помощью адаптера из комплекта поставки.
- 5. Используйте веб-интерфейс или встроенное IVR меню для настройки шлюза.

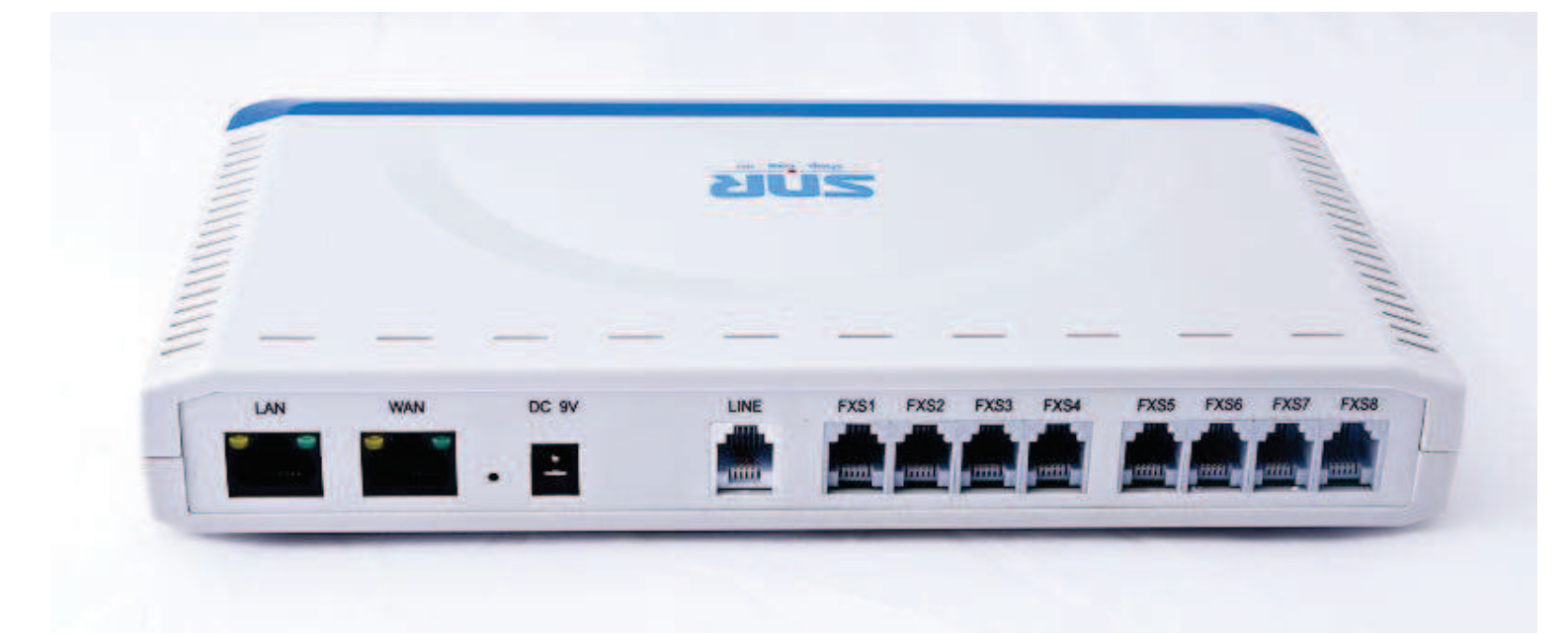

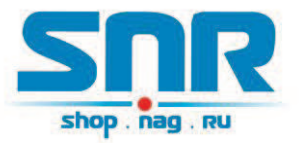

# Инструкция по настройке

## Настройка с помощью голосового меню

Для того, чтобы войти в голосовое меню, нажмите \*\*\* на Вашем аналоговом телефоне, подключенном к любому FXS порту.

#### Основные пункты голосового меню:

| Меню    | Голосовая подсказка         | Описание команды                    |
|---------|-----------------------------|-------------------------------------|
| Главное | "Выберите пункт меню"       | Введите "*" для переходя в          |
| меню    |                             | след.меню;                          |
|         |                             | Введите "#" для возвращения в       |
|         |                             | главное меню;                       |
|         |                             | Введите 01-07, 12-17, 47, 86 или 99 |
|         |                             | опцию меню                          |
| 01      | "Получить IP-адрес          | Введите "9" для переключения        |
|         | автоматически",             | выбранного варианта                 |
|         | "Использовать следующий IP- | При выборе "Использовать            |
|         | адрес"                      | следующий IP-адрес", необходимо     |
|         |                             | ввести данные об IP адресе          |
|         |                             | посредством меню 02-05.             |
|         |                             | При выборе "Получить IP-адрес       |
|         |                             | автоматически", устройство          |
|         |                             | автоматически получает данные с     |
|         |                             | DHCP сервера после перезагрузки     |
| 02      | "IP-адрес" + IP-адрес       | Текущий IP адрес WAN                |
|         |                             | интерфейса .                        |
|         |                             | Введите 12 цифр нового IP адреса в  |
|         |                             | режиме Static IP                    |
| 03      | "Маска подсети " + IP-адрес | Подсеть (аналогично опции 02)       |
| 04      | "Основной шлюз " + IP-адрес | Шлюз (аналогично опции 02)          |
| 05      | "DNS сервер " + IP-адрес    | DNS-сервер (аналогично опции 02)    |
| 06      | "МАС адрес"                 | МАС-адрес устройства                |

Краткое руководство пользователя

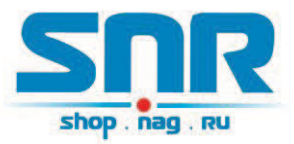

| 07 | "Предпочитаемый кодек"        | Предпочитаемый голосовой кодек    |  |  |  |  |
|----|-------------------------------|-----------------------------------|--|--|--|--|
|    |                               | Нажмите "9" для выбора            |  |  |  |  |
|    |                               | следующих вариантов:              |  |  |  |  |
|    |                               | PCM U                             |  |  |  |  |
|    |                               | PCM A                             |  |  |  |  |
|    |                               | • G-726                           |  |  |  |  |
|    |                               | • G-723                           |  |  |  |  |
|    |                               | • G-729                           |  |  |  |  |
| 12 | "Доступ со стороны WAN        | Введите "9" для выбора между      |  |  |  |  |
|    | порта"                        | Разрешен и Запрещен               |  |  |  |  |
| 13 | "Адрес сервера обновления     | Текущий IP адрес. Введите новый   |  |  |  |  |
|    | прошивки"                     | IP адрес (12 цифр)                |  |  |  |  |
| 14 | "Адрес сервера                | Текущий IP адрес. Введите новый   |  |  |  |  |
|    | автоматической настройки"     | IP адрес (12 цифр)                |  |  |  |  |
| 15 | Протокол обновления           | Протокол обновления ПО и          |  |  |  |  |
|    |                               | конфигурации. Нажмите "9" для     |  |  |  |  |
|    |                               | выбора между TFTP и HTTP          |  |  |  |  |
| 16 | "Версия прошивки"             | Информация о текущей версии ПО    |  |  |  |  |
| 17 | "Проверять обновление"        | Режим обновления ПО. Нажмите      |  |  |  |  |
|    |                               | "9" для переключения между        |  |  |  |  |
|    |                               | следующими опциями:               |  |  |  |  |
|    |                               | • Всегда;                         |  |  |  |  |
|    |                               | • При изменении версии;           |  |  |  |  |
|    |                               | • Никогда                         |  |  |  |  |
| 47 | "Введите IP-адрес для звонка" | Введите необходимый IP адрес для  |  |  |  |  |
|    |                               | совершения вызова «точка-точка»   |  |  |  |  |
| 99 | "Сброс"                       | Нажмите "9" для перезагрузки      |  |  |  |  |
|    |                               | устройства; или введите МАС адрес |  |  |  |  |
|    |                               | для сброса до заводских настроек  |  |  |  |  |
|    | "Invalid Entry"               | Автоматический возврат в главное  |  |  |  |  |
|    |                               | меню                              |  |  |  |  |

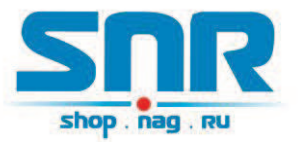

#### Важно!

- 1. "\*" перемещает к следующей опции меню
- 2. "#" возвращает в главное меню
- 3. "9" во многих случаях выступает в качестве клавиши Enter для подтверждения опции
- Все введенные цифровые последовательности должны быть определенный длины: 2 цифры для опции меню, 12 цифр для IP адреса (например, IP-адрес 192.168.0.26 необходимо вводить как 192168000026).
- 5. Введенное значение не может быть удалено, но телефон может сообщить об ошибке, когда она будет обнаружена.

## Настройка с помощью Web-интерфейса

Шлюзы SNR-VG-600х имеют встроенный Web сервер, отвечающий на запросы HTTP GET/POST. Благодаря встроенному Web-интерфейсу, пользователи могут производить настройку VoIP шлюза SNR посредством своего Web-браузера.

Конфигурация может осуществляться через WAN и LAN порты.

#### Порт LAN:

- 1. Подключите компьютер к LAN порту
- Компьютер автоматически получит IP-адрес из сегмента 192.168.22.х. Для этого необходимо, чтобы в свойствах подключения по локальной сети в компоненте «Протокол Интернета TCP/IP» был выбран параметр «Получить IP-адрес автоматически». В качестве альтернативного варианта, введите в командной строке "ipconfig /release", затем "ipconfig /renew".
- Откройте Web-браузер, введите в адресной строке <u>http://192.168.22.1</u>.
   Откроется страница авторизации.

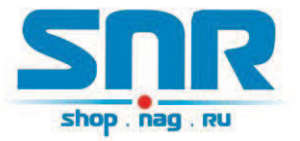

#### Порт WAN:

По умолчанию, порт WAN недоступен через WEB. Для доступа к Webинтерфейсу через WAN-порт необходимо:

- 1. В опции 12 голосового меню (Доступ через Web к WAN порту) выбрать значение Enable.
- 2. Уточнить IP-адрес WAN-интерфейса шлюза посредством опции 02 голосового меню
- 3. Введите этот IP-адрес в адресную строку Вашего браузера.

| Настройки SIP-адапте | ра   |
|----------------------|------|
| Пароль               | Вход |

Шлюз поддерживает два уровня доступа к настройкам: пользовательский и администраторский.

| Статус        | Пароль | Доступ                                 |
|---------------|--------|----------------------------------------|
| Пользователь  | 1234   | Только «Статус» и «Основные настройки» |
| Администратор | admin  | Все страницы web-интерфейса            |

В меню Web-интерфейса расположены 6 вкладок:

- ✓ Статус
- ✓ Основные настройки
- ✓ Дополнительные настройки
- ✓ SIP-сервер 1
- ✓ SIP-сервер 2
- ✓ FXS-порты

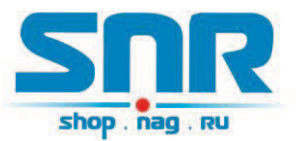

#### Статус

В разделе «Статус устройства» отображается текущее состояние устройства, в частности, его МАС-адрес, IP-адрес WAN интерфейса, версия ПО, статусы портов FXS.

|                                                     | Статус устройства                                        |                                                                              |         |                   |          |                              |                           |                               |  |  |  |  |
|-----------------------------------------------------|----------------------------------------------------------|------------------------------------------------------------------------------|---------|-------------------|----------|------------------------------|---------------------------|-------------------------------|--|--|--|--|
|                                                     | МАС-адрес                                                | 00:1f:c1:1                                                                   | a:68:1d |                   |          |                              |                           |                               |  |  |  |  |
| SNR                                                 | WAN IP-адрес                                             | 0.0.0.0                                                                      |         |                   |          |                              |                           |                               |  |  |  |  |
| shop, nag, pu                                       | Модель                                                   | NGR-VG-6                                                                     | 6004    |                   |          |                              |                           |                               |  |  |  |  |
|                                                     | Версия ПО                                                | Версия ПО ВООТ1.0.1.56(2012-04-09 10:54:00) IMG1.0.1.58(2012-06-14 13:49:00) |         |                   |          |                              |                           |                               |  |  |  |  |
| SIP-шлюз                                            | Время работы 0 day(s) 0 hour(s) 33 minute(s) 6 second(s) |                                                                              |         |                   |          |                              |                           |                               |  |  |  |  |
| II                                                  | Статус РРРоЕ                                             | Disabled                                                                     |         |                   |          |                              |                           |                               |  |  |  |  |
| настроики                                           | NAT                                                      | Unknown                                                                      |         |                   |          |                              |                           |                               |  |  |  |  |
|                                                     | Статус подключения                                       | Порт                                                                         | Линия   | Регистрация       | DND      | Безусловная<br>переадресация | Переадресация<br>"Занято" | Переадресация "Нет<br>ответа" |  |  |  |  |
| - <u>Статус</u><br>+ Основные настройки             |                                                          | FXS 1                                                                        | On Hook | Not<br>Registered | No       |                              |                           |                               |  |  |  |  |
| <u>+ Дополнительные настройки</u><br>+ SIP-сервер 1 |                                                          | FXS 2                                                                        | On Hook | Not<br>Registered | No       |                              |                           |                               |  |  |  |  |
| + SIP-cepsep 2<br>+ EXS-RODTH                       |                                                          | FXS 3                                                                        | On Hook | Not<br>Registered | No       |                              |                           |                               |  |  |  |  |
|                                                     |                                                          | FXS 4                                                                        | On Hook | Not<br>Registered | No       |                              |                           |                               |  |  |  |  |
|                                                     |                                                          |                                                                              |         | Пе                | резагруз | ИТЬ                          |                           |                               |  |  |  |  |

#### Основные настройки

В данном разделе Вы можете произвести сетевые настройки, в частности, Настройки WAN, необходимые для подключения шлюза к сети Интернетпровайдера, а также Настройки LAN для подключения Вашего ПК к LAN порту шлюза для доступа в интернет (выбор режима Router/Bridge, проброс портов и т.д.).

В этом же разделе расположены настройки доступа к Web-интерфейсу через WAN, а также параметры времени (часовой пояс, поддержка перехода на летнее время)

После введения настроек, необходимо нажать «Сохранить», затем «Перезагрузить».

#### Краткое руководство пользователя

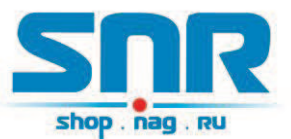

|                                  | Основные настройки                                            |                                                             |           |                                       |           |            |              |                                        |       |  |  |  |  |
|----------------------------------|---------------------------------------------------------------|-------------------------------------------------------------|-----------|---------------------------------------|-----------|------------|--------------|----------------------------------------|-------|--|--|--|--|
|                                  | Порт для доступа к Web                                        | юрт для доступа к Web 80 (по умолчанию 80)                  |           |                                       |           |            |              |                                        |       |  |  |  |  |
| SNR                              |                                                               | O DHCP                                                      |           |                                       |           |            |              |                                        |       |  |  |  |  |
| shop . nag . nu                  |                                                               | DHCP hostnar                                                | ne        |                                       |           |            | (Опция 12)   |                                        |       |  |  |  |  |
| Contract of Contract of Contract | Настройки WAN                                                 | DHCP domain                                                 |           |                                       |           |            |              | (Опция 15)<br>(Опция 60)<br>(Опция 77) |       |  |  |  |  |
| SIP-шлюз                         |                                                               | DHCP vendor                                                 | class ID  |                                       |           |            |              |                                        |       |  |  |  |  |
| Настройки                        |                                                               | DHCP user cla                                               | 155       |                                       |           |            |              |                                        |       |  |  |  |  |
| 2.4                              |                                                               | O PPPOE                                                     |           | _                                     |           |            |              |                                        |       |  |  |  |  |
|                                  |                                                               | Пользователь<br>Пароль<br>PPPoE Service Name                |           |                                       |           |            |              |                                        |       |  |  |  |  |
| + Статус                         |                                                               |                                                             |           |                                       |           |            |              |                                        |       |  |  |  |  |
| - Основные настроики             |                                                               |                                                             |           |                                       |           |            |              |                                        |       |  |  |  |  |
| + СПР.сепвер 1                   |                                                               | DNS-cepsep                                                  |           | 0                                     | . 0       | . 0        | . 0          |                                        |       |  |  |  |  |
| + SIP-cepsep 2                   |                                                               | • Статический                                               | IP-адрес  |                                       | - Long    |            |              |                                        |       |  |  |  |  |
| + FXS-порты                      |                                                               | IР-адрес                                                    |           | 0                                     | . 0       | . 0        | . 0          |                                        |       |  |  |  |  |
|                                  |                                                               | Маска подсет                                                | ги        | 0                                     | . 0       | . 0        | . 0          | 1                                      |       |  |  |  |  |
|                                  |                                                               | Шлюз                                                        |           | 0                                     | . 0       | . 0        | . 0          |                                        |       |  |  |  |  |
|                                  |                                                               | Основной DN                                                 | 0         | . 0                                   | . 0       | . 0        |              |                                        |       |  |  |  |  |
|                                  | -                                                             | Дополнитель                                                 | ный DNS   | 0                                     | . 0       | . 0        | . 0          |                                        |       |  |  |  |  |
|                                  | Часовой пояс                                                  | GMT-5:00 (US Eastern Time, New York)                        |           |                                       |           |            |              |                                        |       |  |  |  |  |
|                                  |                                                               | Использовать DHCP-опцию 2 для синхронизации: 🔍 Выкл 🔘 Вкл   |           |                                       |           |            |              |                                        |       |  |  |  |  |
|                                  | Переход на летнее время 🔘 Выкл<br>Вкл (сдвиг на 1 час вперед) |                                                             |           |                                       |           |            |              |                                        |       |  |  |  |  |
|                                  |                                                               |                                                             |           |                                       |           |            |              |                                        |       |  |  |  |  |
|                                  | AN Mapupy Maarop (Kouter) Moor (Bridge)                       |                                                             |           |                                       |           |            | E 255 01     |                                        |       |  |  |  |  |
|                                  | LAN ID assoc                                                  | 200.200.0 (по умолчанию 255.255.25.0)                       |           |                                       |           |            |              |                                        |       |  |  |  |  |
|                                  |                                                               | 132.100.22.1 (IIO YMOINARNO 132.100.22.1)                   |           |                                       |           |            |              |                                        |       |  |  |  |  |
|                                  | Бремя аренды и-адресов (Биссу                                 | 24 4400                                                     |           |                                       |           | пи з днеи; |              | Distant LIDB                           | 1921  |  |  |  |  |
|                                  |                                                               | WAN-ROPT 0                                                  |           |                                       |           | LAN        |              | Protocol UDP                           |       |  |  |  |  |
|                                  |                                                               | WAN-HOPFO                                                   |           |                                       |           | LAN        | порт О       | Protocol UDP                           | 2000  |  |  |  |  |
|                                  |                                                               | WAN-nopt 0                                                  | LANIP     |                                       |           | LAN-ROPT U | Protocol UDP |                                        |       |  |  |  |  |
|                                  | Проброс портов                                                | WAN-nopt 0 LAN IF<br>WAN-nopt 0 LAN IF<br>WAN-nopt 0 LAN IF |           | LAN-nop                               |           | LAN-       |              | Protocol UDP                           |       |  |  |  |  |
|                                  |                                                               |                                                             |           |                                       |           | LAN-       | порт О       | Protocol UDP                           |       |  |  |  |  |
|                                  |                                                               |                                                             |           |                                       |           | порт О     | Protocol UDP |                                        |       |  |  |  |  |
|                                  |                                                               | WAN-ROPT U                                                  |           |                                       | LAN-      | порт О     | Protocol UDP |                                        |       |  |  |  |  |
|                                  |                                                               | WAN-ROPT U                                                  | LANIP     |                                       |           | LAN-       | порт U       | Protocol UDP                           |       |  |  |  |  |
|                                  | Пароль                                                        | Î                                                           |           | (BADODE ORS DOCTVES & BED_UHTED DEV() |           |            |              |                                        |       |  |  |  |  |
|                                  | ICMP для WAN-порта                                            | Выкл 🖲 Ви                                                   | и (устрой | тво не                                | будет отв | вечать на  | PING, ecru   | установлено значение                   | Выкл) |  |  |  |  |
|                                  | Доступ к веб через WAN                                        | Выкл 🖲 Ви                                                   | (n        |                                       |           |            |              | · · · · · · · · · · · · · · · · · · ·  |       |  |  |  |  |
|                                  |                                                               |                                                             | Сохранить |                                       | Перезагр  | узить      |              |                                        |       |  |  |  |  |
|                                  |                                                               |                                                             |           |                                       |           |            |              |                                        |       |  |  |  |  |

#### Дополнительные настройки

В разделе «Дополнительные настройки» расположены опции, позволяющие произвести расширенную конфигурацию устройства, такие как: параметры QoS (L2/L3), Data VLAN, настройки автоматического обновления ПО и конфигурации, изменение пароля администратора, импорт сертификата TLS, Syslog и др. Здесь же Вы можете задать STUN-сервер, интервал keep-alive, произвести ручную настройку тонов.

#### Краткое руководство пользователя

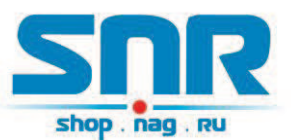

|                                                                                                    | Дополнительные настройки                   |                                                                                                    |  |  |  |  |  |  |  |
|----------------------------------------------------------------------------------------------------|--------------------------------------------|----------------------------------------------------------------------------------------------------|--|--|--|--|--|--|--|
|                                                                                                    | Пароль администратора                      | (не отображается для обеспечения безопасности)                                                                                                    |  |  |  |  |  |  |  |
| SNR                                                                                                    | Layer 3 QoS                                | 48 (Diff-Serv или значение приоритета)                                                                                                    |  |  |  |  |  |  |  |
| shop , nag , nu                                                                                                   | Layer 2 QoS                                | 802.1Q/VLAN Tag 0 802.1p значение 0 (0-7)                                                                                                    |  |  |  |  |  |  |  |
| SID-III TKOZ                                                                                                    | Data VLAN Tag                              | 0 (работает только в режиме моста (bridge))                                                                                                    |  |  |  |  |  |  |  |
| SIF-ILING                                                                                                    | STUN-cepsep                                | (URI или IP-адрес:порт)                                                                                                    |  |  |  |  |  |  |  |
| Настройки                                                                                                    | Интервал keep-alive                        | 20 (в секундах, по умолчанию 20 секунд)                                                                                                    |  |  |  |  |  |  |  |
| + Статус<br>+ Основные настройки<br>- Дополнительные настройки<br>+ SIP-сервер 1<br>+ SIP-сервер 2<br>+ FXS-порты | Обновление ПО и Autoprovision              | Обновить через ТЕТР • НТТР<br>Сервер для обновления ПО 192.168.0.254/fm<br>Сервер для обновления настроек 192.168.0.254/cfg<br>Использовать DHCP-опцию 128 : Выкл • Вкл<br>Автоматическое обновление:<br>Выкл • Вкл, проверять каждые 10080 минут (по умолчанию 7 дней)<br>Всегда проверять обновления<br>Проверять версию ПО с измененным префиксом<br>• Не проверять обновления                                                                                                    |  |  |  |  |  |  |  |
|                                                                                                    | Проверка конфигурационных фаилов           | Выкл Вкл (проверка подлинности cfg файлов перед загрузкой)                                                                                                    |  |  |  |  |  |  |  |
|                                                                                                    | NTP-сервер                                 | time.windows.com (URI или IP-адрес)<br>Использовать DHCP-опцию 42 для получения адреса NTP-сервера: <sup>©</sup> Выкл <sup>©</sup> Вкл                                                                                                    |  |  |  |  |  |  |  |
|                                                                                                    | Блокировать обновления через<br>клавиатуру | 👁 Выкл 🗇 Вкл                                                                                                    |  |  |  |  |  |  |  |
|                                                                                                    | Голосовое меню                             | 🔘 Выкл 🔍 Вкл                                                                                                    |  |  |  |  |  |  |  |
|                                                                                                    | Сервер для сохранения Syslog               |                                                                                                    |  |  |  |  |  |  |  |
|                                                                                                    | Уровень Syslog                             | NONE 💌                                                                                                    |  |  |  |  |  |  |  |
|                                                                                                    | Сохранить конфигурацию                     | Сохранить                                                                                                    |  |  |  |  |  |  |  |
|                                                                                                    | Сброс настроек                             | Cópoc                                                                                                    |  |  |  |  |  |  |  |
|                                                                                                    | Ручная настройка тонов                     | Синтаксис: f1=freq@vol, f2=freq@vol, c=on1/off1-on2/off2-on3/off3;<br>[]<br>Примечание: freq: 0 - 4000Hz; vol: -30 - 0dBm<br>Тон f1=350@-13,f2=440@-13,c=0/0;<br>КПВ f1=440@-19,f2=480@-19,c=2000/4000;<br>Занято f1=480@-24,f2=620@-24,c=500/500;<br>Сигнал ошибки f1=480@-24,f2=620@-24,c=250/250;<br>Тон подтверждения f1=350@-11,f2=440@-11,c=100/100-100/100-100/<br>Режим ожидания f1=440@-13,c=300/10000-300/10000-0/0;<br>Частота такта f1=440@-13,f2=480@-13,c=2000/4000;<br>(Синтаксис: c=on1/off1-on2/off2-on3/off3[) |  |  |  |  |  |  |  |
|                                                                                                    |                                            | Сохранить Перезагрузить                                                                                                    |  |  |  |  |  |  |  |
|                                                                                                    | Импорт сертификата TLS                     | Выберите файл   Файл не выбран Импорт                                                                                                    |  |  |  |  |  |  |  |
|                                                                                                    | Восстановление конфигурации                | Выберите файл Файл не выбран Восстановить                                                                                                    |  |  |  |  |  |  |  |

#### SIP-cepsep 1/2

В данных вкладках расположена вся информация о SIP-серверах, посредством которых будет осуществляться использование услуги IPтелефонии.

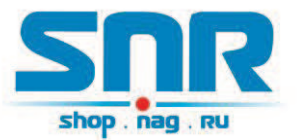

При первоначальной конфигурации необходимо указать, как минимум, SIPсервер и/или Outbound Proxy-сервер. Также, важными параметрами являются настройки NAT Traversal, SIP-регистрация, значение локального SIPпорта, настройки DTMF, кодеков, поддержки факса и др.

| т ()<br>р ()<br>р () | Выкл         Вкл           (введите доменное имя или IP-адрес)           (введите доменное имя или IP-адрес)           © UDP         TCP           TLS (по умолчанию UDP)           Выкл         ® Выкл, но отправлять keep-alive           A Record         SRV           Bыкл         Bkл           Bыкл         Bkл           Bukn         Bkл           Bukn         Bkл           Bukn         Bkл           Bukn         Bkл                                                                                                    |
|----------------------------------------------------------------------------------------------------|----------------------------------------------------------------------------------------------------|
| р поху-сервер                                                                                                    | (введите доменное имя или IP-адрес)           (введите доменное имя или IP-адрес)           © UDP         TCP           TLS (по умолчанию UDP)           Выкл         ® Выкл, но отправлять keep-alive           A Record         SRV           NAPTR/SRV           ® Выкл         ® Вкл           Выкл         ® Вкл           Выкл         ® Вкл           Выкл         ® Вкл           Выкл         ® Вкл           Выкл         ® Вкл           Выкл         ® Вкл           Выкл         ® Вкл           Выкл         ® Вкл           Выкл         ® Вкл           Выкл         ® Вкл           Выкл         ® Вкл           Выкл         © Вкл           Выкл         © Вкл           Выкл         © Вкл           Выкл         © Вкл           Обо0         (по умолчанию 5004)           Выкл         Вл                                                                                                    |
| Proxy-сервер                                                                                                    | (Введите доменное имя или IP-адрес)           © UDP         TCP         TLS (по умолчанию UDP)           Выкл         ® Выкл, но отправлять keep-alive         STUN           Ø A Record         SRV         NAPTR/SRV           Ø Bыкл         ® Bkл         Вкл           Ø Bыкл         ® Bкл         [6 минутах, по умолчанию 1 час, макс 45 дней)           Ø Bыкл         ® Bкл           15         (в минутах, по умолчанию 1 час, макс 45 дней)           Ø Bыкл         ® Bкл           0000         (по умолчанию 5060)           0004         (1024-85535, по умолчанию 5004)                                                                                                    |
| rsal (<br>сталя как номер (<br>ация (<br>регистрацию при (<br>ерегистрации при (<br>вызовы без регистрации (<br>SIP-порт 5<br>RTP-порт 5<br>RTP-порт 5<br>ать rport (                                                                                                    | • UDP         • TCP         • TLS (по умолчанию UDP)           • Выкл         • Выкл, но отправлять keep-alive         • STUN           • A Record         • SRV         • NAPTR/SRV           • Bыкл         • Bkл         • Bkл           • Bыкл         • Bkл         • Bkл           • Bыкл         • Bkл         • Bkл           • Bыкл         • Bkл         • Bkл           • Bыкл         • Bkл         • Bkл           • Bыкл         • Bkл         • Bkл           • Bыкл         • Bkл         • Bkл           • Bыкл         • Bkл         • Bkл           • Bыкл         • Bkл         • Bkл           • Bыкл         • Bkл         • Bkл           • Bыкл         • Bkл         • Bkл           • Bыкл         • Bkл         • Bkл           • • • • • • • • • • • • • • • • • • •                                                                                                    |
| rsal ()<br>Вателя как номер ()<br>ация ()<br>регистрацию при ()<br>ерегистрации при ()<br>вызовы без регистрации ()<br>SIP-порт 55<br>RTP-порт 55<br>ать грогt ()<br>ад Туре 1                                                                                                    | Выкл         Выкл, но отправлять keep-alive         STUN           А Record         SRV         NAPTR/SRV           Выкл         Вкл           Выкл         Вкл           Выкл         Вкл           Выкл         Вкл           Выкл         Вкл           Выкл         Вкл           Іб         (в минутах, по умолчанию 1 час, макс 45 дней)           Выкл         Вкл           Іб00         (по умолчанию 5060)           Іо04         (1024-85535, по умолчанию 5004)                                                                                                    |
| S ()<br>звателя как номер ()<br>ация ()<br>очегистрацию при ()<br>ерегистрации при ()<br>вызовы без регистрации ()<br>SIP-порт 55<br>RTP-порт 55<br>ать грогt ()<br>ать грогt ()                                                                                                    |                                                                                                    |
| S         0           »Вателя как номер         0           ация         0           оегистрацию при се         0           ерегистрации при се         0           вызовы без регистрации         1           вызовы без регистрации         5           RTP-порт         5           ать грогt         0                                                                                                    | • А Record         SRV         NAPTR/SRV           • Выкл         • Вкл           • Выкл         • Вкл           • Выкл         • Вкл           • Выкл         • Вкл           • Выкл         • Вкл           • Выкл         • Вкл           • Выкл         • Вкл           • • • • • • • • • • • • • • • • • • •                                                                                                    |
| ация ()<br>ация ()<br>регистрацию при ()<br>ерегистрации 11<br>вызовы без регистрации ()<br>SIP-порт 55<br>RTP-порт 55<br>ать rport ()<br>аd Type 11                                                                                                    | Выкл Вкл     Вкл     Вкл     Вкл     Выкл Вкл     Вкл     Вкл     Вкл     вкл     вкл |
| ация ()<br>эегистрацию при ()<br>ерегистрации 1<br>вызовы без регистрации ()<br>SIP-порт 5<br>RTP-порт 5<br>ать rport ()<br>ad Type 1                                                                                                    | Выкл         Вкл           Выкл         Вкл           15         (в минутах, по умолчанию 1 час, макс 45 дней)           Выкл         Вкл           060         (по умолчанию 5060)           6004         (1024-65535, по умолчанию 5004)                                                                                                    |
| регистрацию при (с<br>ерегистрации 1<br>вызовы без регистрации (<br>SIP-порт 5<br>RTP-порт 5<br>ать rport (<br>ad Type 1                                                                                                    | Выкл Вкл     Вкл     (в минутах, по умолчанию 1 час, макс 45 дней)     Выкл Вкл     (по умолчанию 5060)     (по умолчанию 5060)     (1024-65535, по умолчанию 5004)     Выкл Вкл                                                                                                    |
| ерегистрации 1<br>вызовы без регистрации (<br>SIP-порт 5<br>RTP-порт 5<br>ать rport 0<br>ad Type 1                                                                                                    | 15         (в минутах, по умолчанию 1 час, макс 45 дней)           Выкл         В вкл           1060         (по умолчанию 5060)           1004         (1024-65535, по умолчанию 5004)                                                                                                    |
| вызовы без регистрации (<br>SIP-порт 5<br>RTP-порт 5<br>ать rport (<br>ad Type 1                                                                                                    | Выкл         Вкл           0060         (по умолчанию 5060)           004         (1024-65535, по умолчанию 5004)           Выкл         Выкл                                                                                                    |
| SIP-порт 5<br>RTP-порт 5<br>ать rport 0<br>ad Type 1                                                                                                    | 060 (по умолчанию 5060)<br>004 (1024-65535, по умолчанию 5004)<br>Выкл. При                                                                                                    |
| RTP-порт 5<br>ать rport (<br>ad Type 1                                                                                                    | 004 (1024-65535, по умолчанию 5004)                                                                                                    |
| ать rport d                                                                                                    |                                                                                                    |
| ad Type                                                                                                    |                                                                                                    |
| ad Type 1                                                                                                    |                                                                                                    |
|                                                                                                    | 01                                                                                                    |
| tio                                                                                                    |                                                                                                    |
| C2833                                                                                                    |                                                                                                    |
| PINFO                                                                                                    |                                                                                                    |
| игнала Flash                                                                                                    |                                                                                                    |
| оп. функции                                                                                                    |                                                                                                    |
| re                                                                                                    |                                                                                                    |
| ATL NAT ID                                                                                                    | (upper system a CD/CDD pool upper)                                                                                                    |
|                                                                                                    | (NCIOIDSYST ON B SIFTSUF COUCLEMINX)                                                                                                    |
| ח<br>ח<br>ח<br>ח                                                                                                    | риоритет 1: ИСПОЛЬЗУЕТСЯ " G.722"<br>риоритет 2: ИСПОЛЬЗУЕТСЯ " РСМА"<br>риоритет 3: ИСПОЛЬЗУЕТСЯ " G.729А/В"<br>риоритет 4: ИСПОЛЬЗУЕТСЯ " G.726-32"<br>риоритет 5: ИСПОЛЬЗУЕТСЯ " G.723.1"<br>риоритет 5: ИСПОЛЬЗУЕТСЯ " G.723.1"<br>риоритет 5: ИСПОЛЬЗУЕТСЯ " G.723.1"                                                                                                    |
| n                                                                                                    | риоритет 6: ИСПОЛЬЗУЕТСЯ " PCMU"                                                                                                    |
| es per TX                                                                                                    | (ao 10/20/32/64 ans G.711/G.726/G.723)                                                                                                    |
| 3                                                                                                    | 0 6 3khne 6 3khne                                                                                                    |
|                                                                                                    | a pravnika i zvornika.                                                                                                    |
| P                                                                                                    | Выкл Вкл. использование не обязательно. Вкл. обязательное использование                                                                                                    |
| 6                                                                                                    | 9 Выкл 🔘 Вкл                                                                                                    |
| ный RTP (                                                                                                    | 🖲 Выкл 🔘 Вкл                                                                                                    |
|                                                                                                    | <ul> <li>Т.38 (автоопределение)</li> <li>G.711 Pass-Through</li> </ul>                                                                                                    |
| еделения факс-тона 🥼                                                                                                    | Звоняший 🧕 Вызываемый                                                                                                    |
| тов                                                                                                    | Фиксированный • Адаптивный                                                                                                    |
| бъема буфера пакетов                                                                                                    | О Низкое 🖲 Среднее 🔘 Высокое                                                                                                    |
| 02                                                                                                    |                                                                                                    |
| 1                                                                                                    | Мелодия 1 💌 используется, если Caller ID                                                                                                    |
|                                                                                                    | re по по по по по по по по по по по по по                                                                                                    |

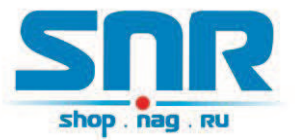

#### FXS-порты

В разделе «Настройки FXS-портов» производится настройка учетной записи, полученной от Вашего SIP-провайдера, для каждого FXS порта. Вы можете выбрать один из двух настроенных SIP-серверов, произвести настройку группы, задать номер горячей линии для каждого порта.

|                            | Наст  | ройки FXS-портов   |                       |             |                |                     |                |     |       |   |
|----------------------------|-------|--------------------|-----------------------|-------------|----------------|---------------------|----------------|-----|-------|---|
| 500                        | Порт  | Имя пользователя   | Идентификацион<br>имя | ное         | Пароль         | Отображаемое<br>имя | SIP-сервер     | Г   | руппа |   |
|                            | 1     |                    |                       |             |                |                     | SIP-сервер 1 💌 | Нет |       | • |
| snop.nag.no                | 2     |                    |                       |             |                |                     | SIP-сервер 1 💌 | Нет |       | • |
| SIP-шлюз                   | 3     |                    |                       |             |                |                     | SIP-сервер 1 💌 | Нет |       | • |
| Настройки                  | 4     |                    |                       |             |                |                     | SIP-сервер 1 💌 | Нет |       | • |
|                            | Спосо | б вызова группы    |                       | <u>©</u> По | о очереди 🔘 Од | новременно          |                |     |       |   |
| + Статис                   |       |                    |                       |             |                |                     |                |     |       |   |
| + Основные настройки       | Порт  | Номер горячей лини | и                     |             |                |                     |                |     |       |   |
| + Дополнительные настройки | 1     |                    |                       |             |                |                     |                |     |       |   |
| <u>+ SIP-сервер 1</u>      | 2     |                    |                       |             |                |                     |                |     |       |   |
| + SIP-cepbep 2             | 3     |                    |                       |             |                |                     |                |     |       |   |
| - ЕАЗ-ПОРТЫ                | 4     |                    |                       |             |                |                     |                |     |       |   |
|                            |       | ,<br>              |                       |             |                |                     |                |     |       |   |
|                            |       |                    |                       |             | Сохранить      | Перезагрузить       |                |     |       |   |
|                            |       |                    |                       |             |                |                     |                |     |       |   |
|                            |       |                    |                       |             |                |                     |                |     |       |   |
|                            |       |                    |                       |             |                |                     |                |     |       |   |
|                            |       |                    |                       |             |                |                     |                |     |       |   |
|                            |       |                    |                       |             |                |                     |                |     |       |   |
|                            |       |                    |                       |             |                |                     |                |     |       |   |
|                            |       |                    |                       |             |                |                     |                |     |       |   |
|                            |       |                    |                       |             |                |                     |                |     |       |   |
|                            |       |                    |                       |             |                |                     |                |     |       |   |
|                            |       |                    |                       |             |                |                     |                |     |       |   |
|                            |       |                    |                       |             |                |                     |                |     |       |   |
|                            |       |                    |                       |             |                |                     |                |     |       |   |
|                            |       |                    |                       |             |                |                     |                |     |       |   |
|                            |       |                    |                       |             |                |                     |                |     |       |   |
|                            |       |                    |                       |             |                |                     |                |     |       |   |